## Como refirar sua anuidade OUSua declaraçãø de Ética e Regularidade

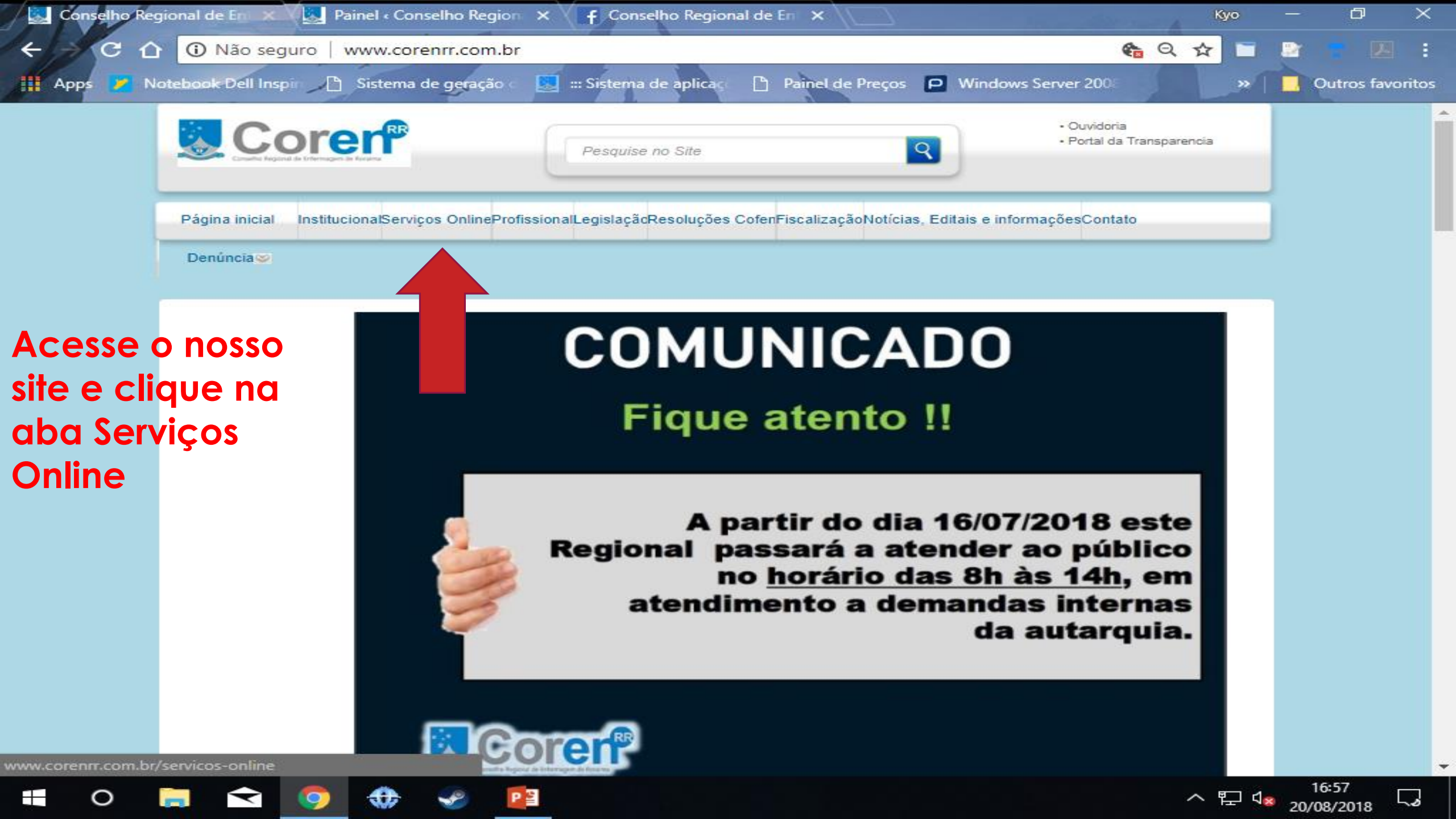

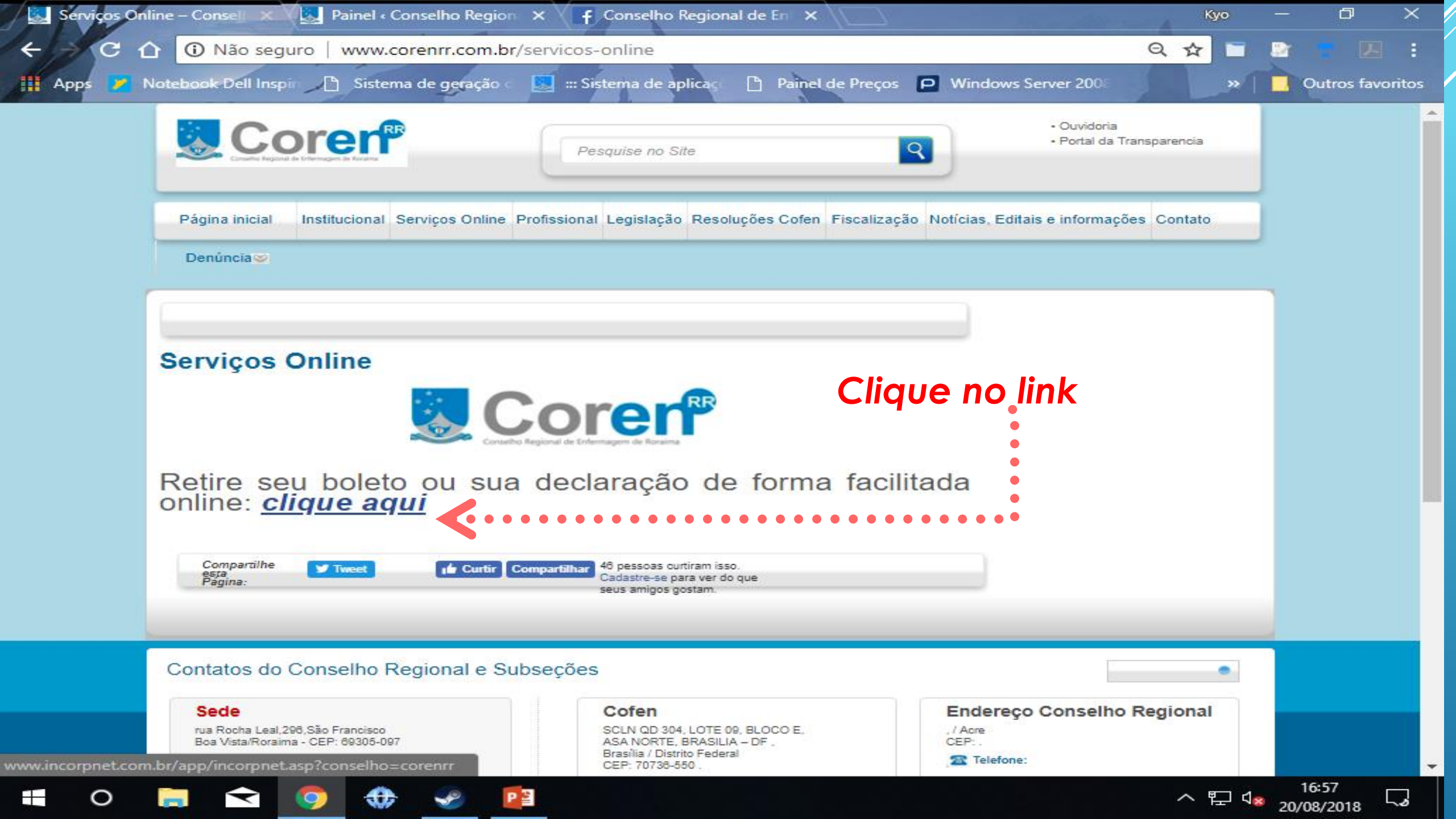

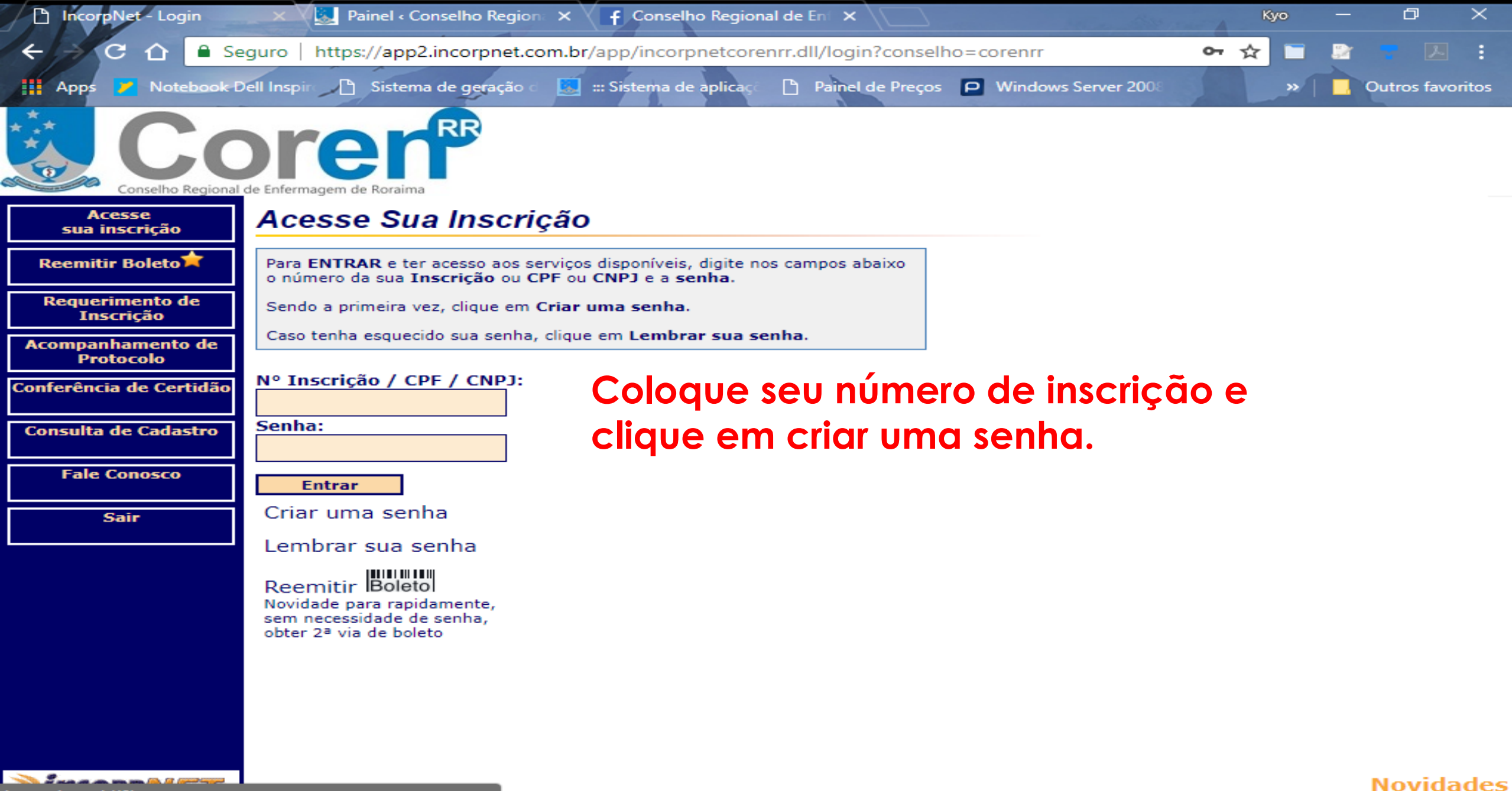

clique para conhecer os novos recursos

20/08/2018

^ 뛷 🕼

avascript:void(0)

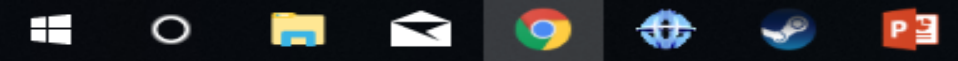

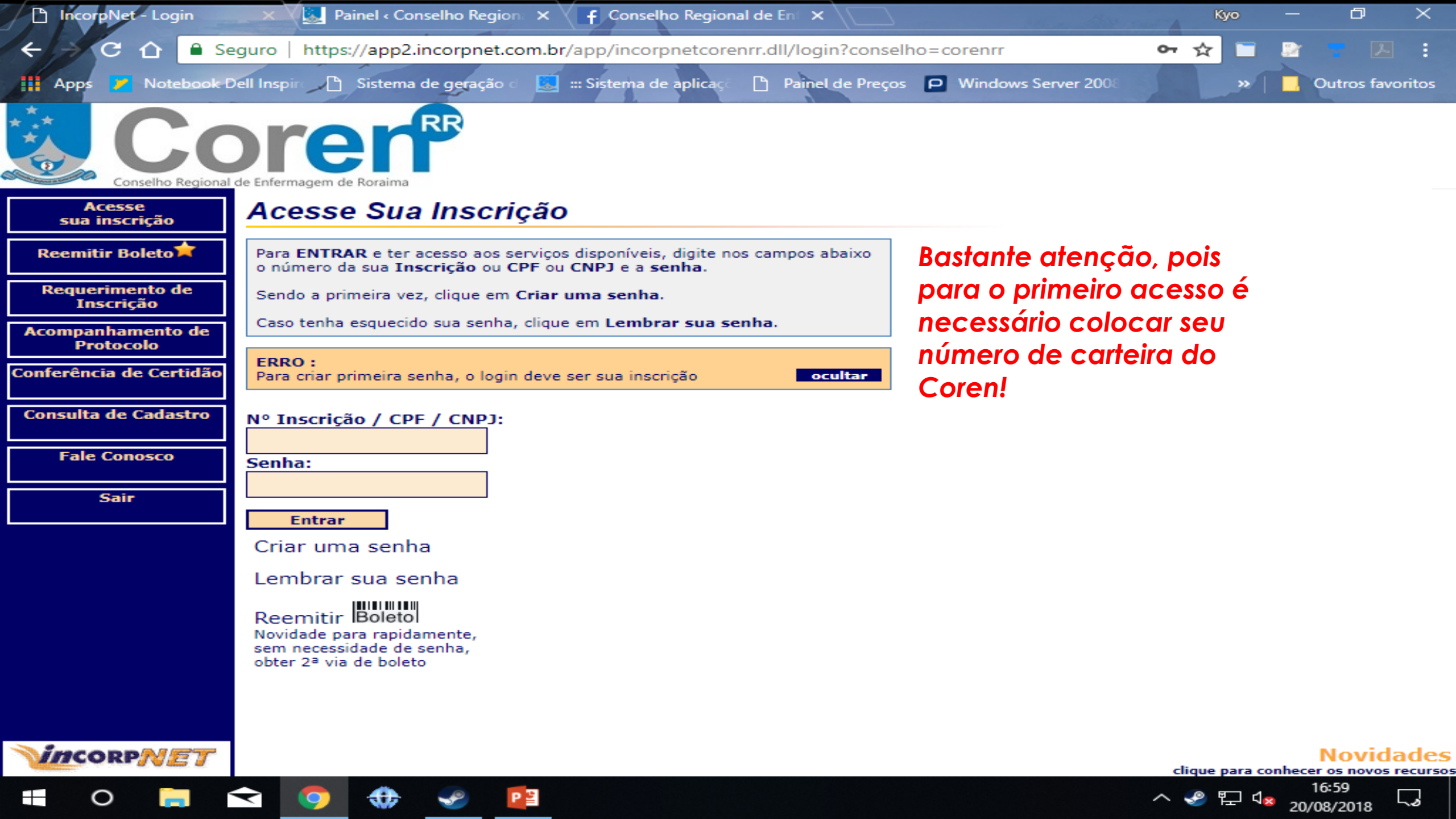

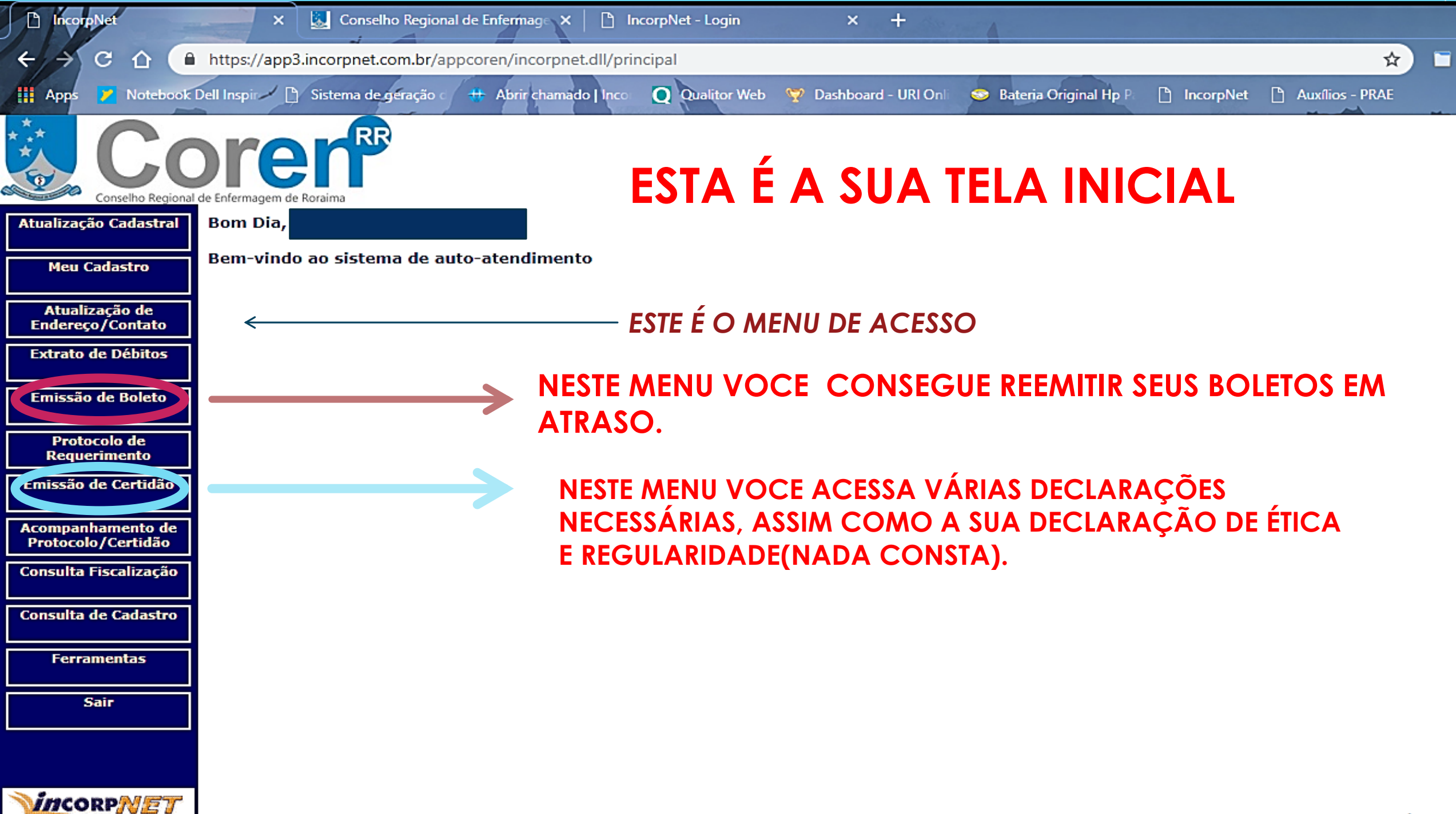

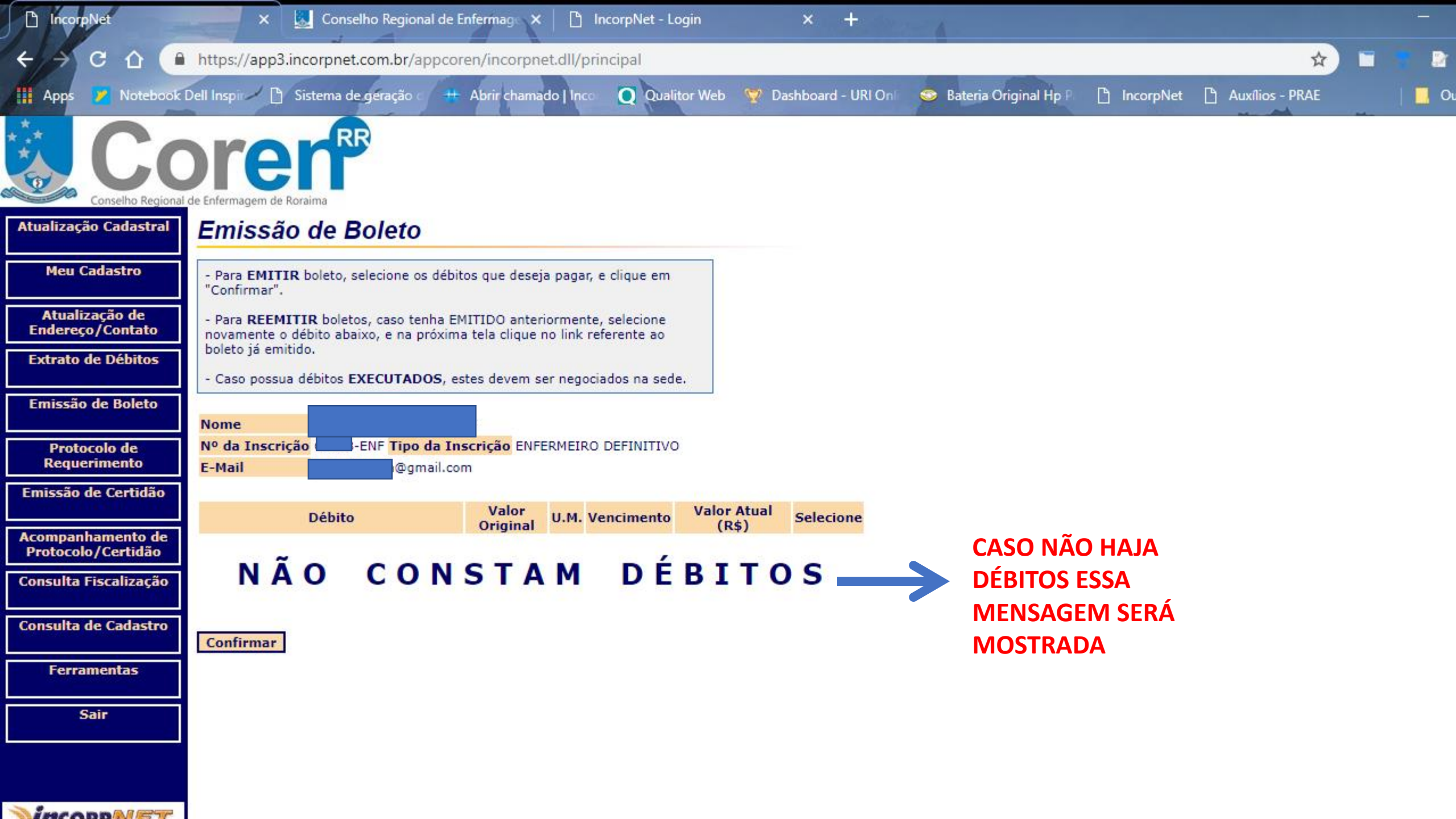

| IncorpNet                                          | × 💹 Co                            | nselho Regional de Enf | iermag: 🗙 📔 I        | ncorpNet - Login | × +                   |                         |             |                   |           |
|----------------------------------------------------|-----------------------------------|------------------------|----------------------|------------------|-----------------------|-------------------------|-------------|-------------------|-----------|
| < → C û (                                          | https://app3.incorpn              | et.com.br/appcorer     | n/incorpnet.dll/pri  | incipal          |                       | _                       |             | \$                |           |
| 🛄 Apps 🎽 Notebool                                  | c Dell Inspir 🦯 💾 Sistema         | de geração 🤇 🗰 A       | Abrir chamado   Inco | Qualitor Web     | 🕎 Dashboard - URI Onl | 🥯 Bateria Original Hp P | 🗋 IncorpNet | 💾 Auxílios - PRAE | <br>  🗖 🤇 |
| Conselho Region                                    |                                   | RR                     |                      |                  |                       |                         |             |                   |           |
| Atualização Cadastral                              | Emissão de                        | Certidão               |                      |                  |                       |                         |             |                   |           |
| Meu Cadastro<br>Atualização de<br>Endereço/Contato | Nome<br>Nº da Inscrição<br>E-Mail | ENF Tipo da Insc       | rição ENFERMEIRO     | DEFINITIVO       |                       |                         |             |                   |           |
| Extrato de Débitos                                 | Selecione                         |                        |                      | ¥                |                       |                         |             |                   |           |
| Emissão de Boleto<br>Protocolo de<br>Requerimento  |                                   | CLICANDO<br>DE ACESS   | O NO MENI<br>O.      | J EMISSÃO I      | DE CERTIDÃO, E        | SSA SERÁ SUA 1          | <b>TELA</b> |                   |           |
| Emissão de Certidão                                |                                   |                        |                      |                  |                       |                         |             |                   |           |
| Acompanhamento de<br>Protocolo/Certidão            |                                   |                        |                      |                  |                       |                         |             |                   |           |
| Consulta Fiscalização                              |                                   |                        |                      |                  |                       |                         |             |                   |           |
| Consulta de Cadastro                               | 1                                 |                        |                      |                  |                       |                         |             |                   |           |
| Ferramentas                                        |                                   |                        |                      |                  |                       |                         |             |                   |           |
| Sair                                               | ]                                 |                        |                      |                  |                       |                         |             |                   |           |
|                                                    |                                   |                        |                      |                  |                       |                         |             |                   |           |

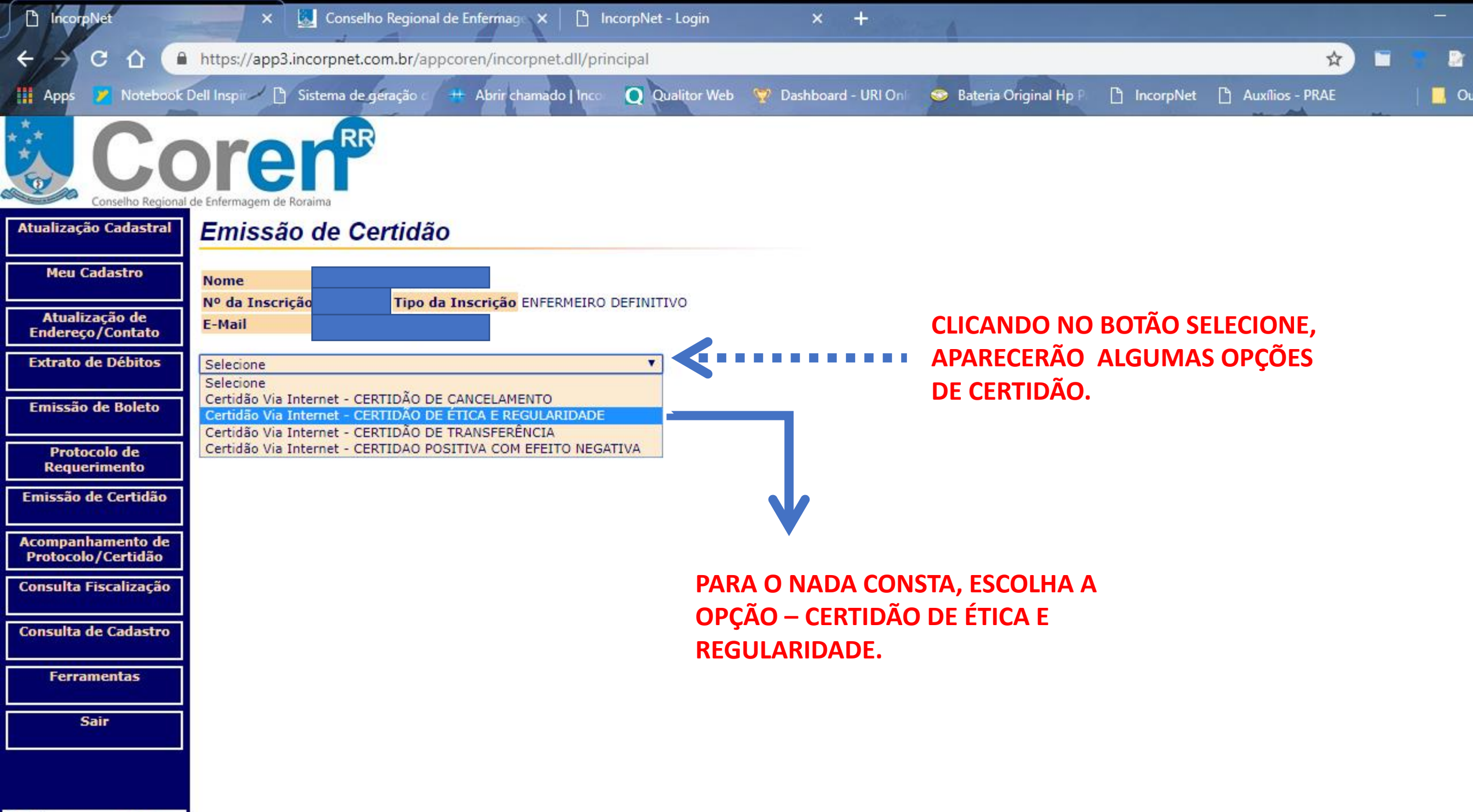

Incopplet

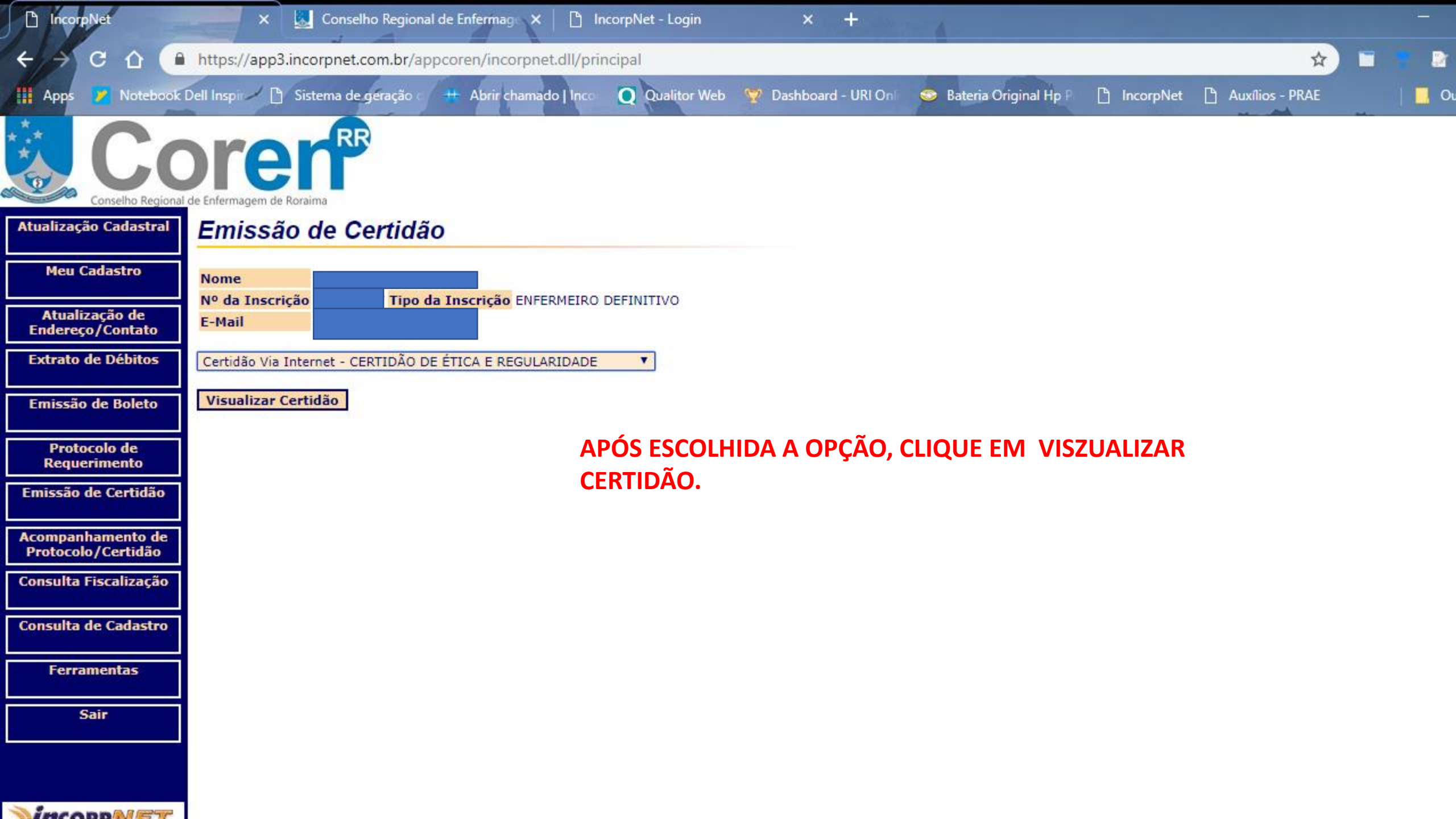

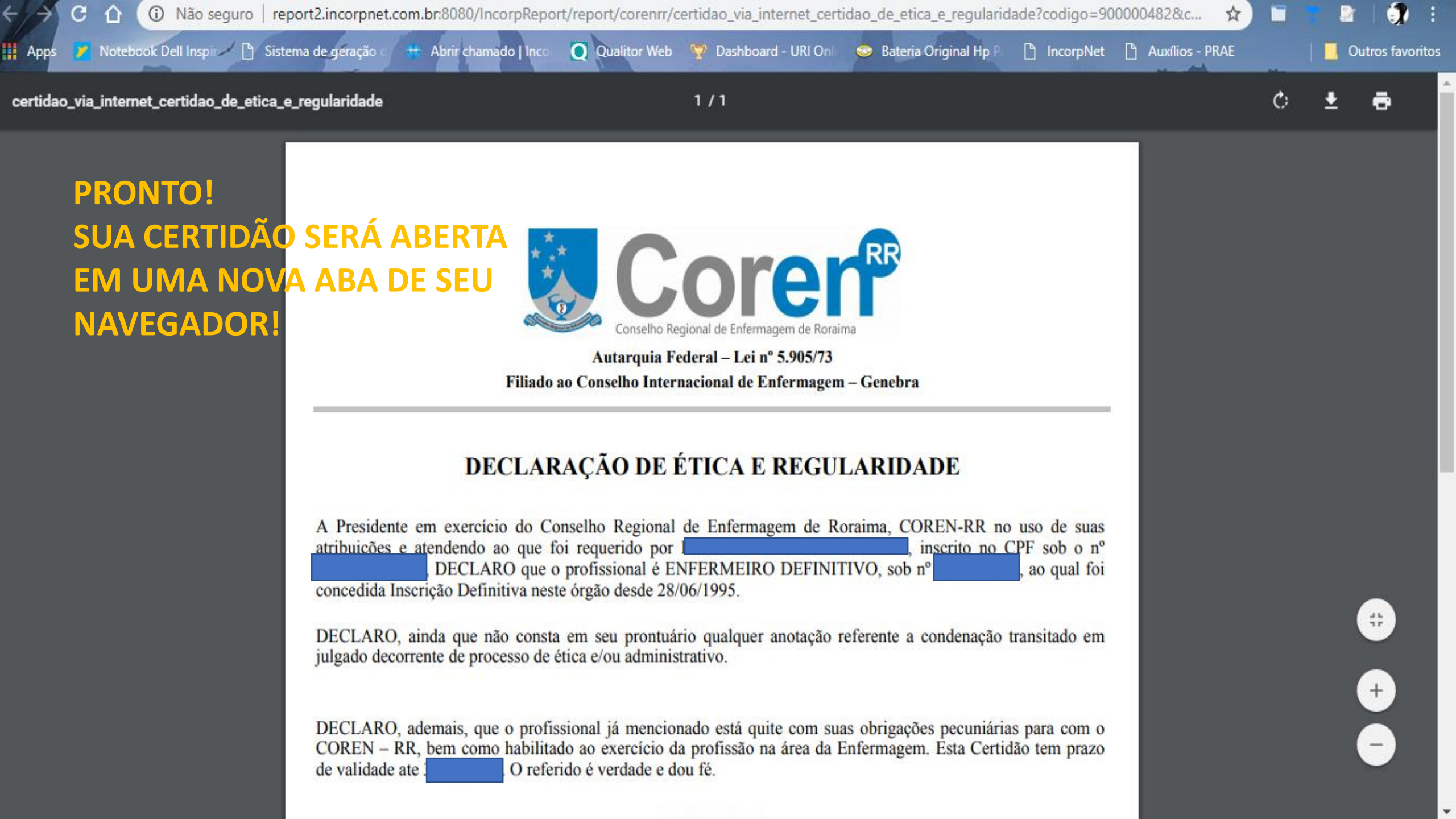

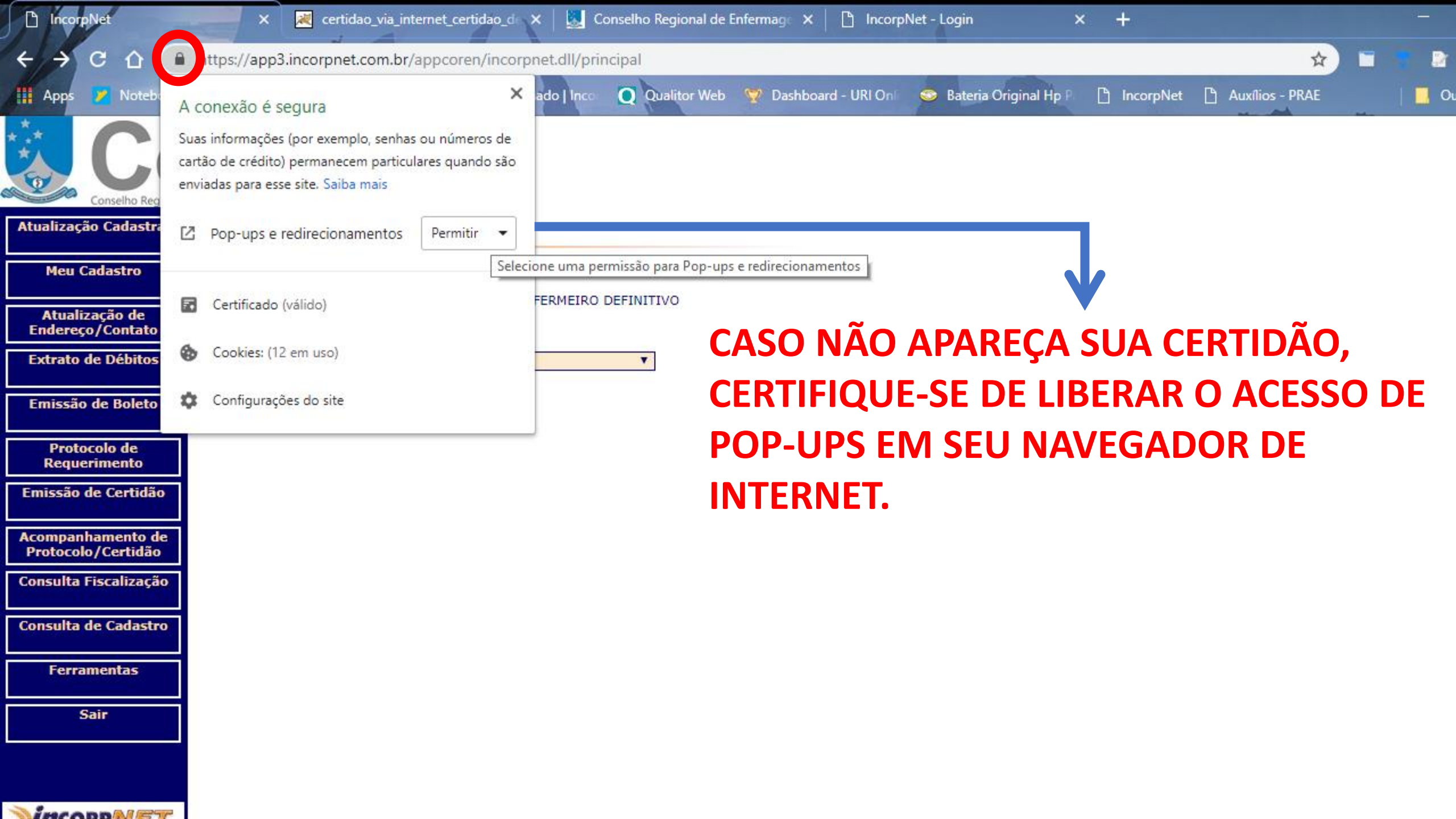